Comment faire une commande de duplicata de CMI ou de second exemplaire de CMI-stationnement ?

Le menu « *Demande* » vous permet de commander un duplicata de CMI ou un second exemplaire de CMIstationnement pour personnes handicapées.

## <u>Définitions</u> :

Le **duplicata** est un nouvel exemplaire de CMI fabriqué par l'Imprimerie Nationale suite à la perte, la destruction ou le vol du titre initial. Le duplicata ouvre les mêmes droits et est de la même durée que le titre qu'il remplace. Après délivrance d'un duplicata, le titre qu'il remplace est révoqué automatiquement dans la base de données CMI, il est donc invalide et il ne peut plus être utilisé ».

Le **second exemplaire** du titre CMI-stationnement peut être commandé et utilisé par les bénéficiaires d'une CMI portant mention « Stationnement ».

Cliquer sur le menu « Demande » :

| () (FAQ | Portail Carte Mobilité Inclusion | Bonjour Alfred Depot |
|---------|----------------------------------|----------------------|
|         | Mes données Demande              |                      |

Vous êtes dirigés sur la page d'engagement avec une présentation du service de commande de duplicata ou de second exemplaire de CMI-stationnement pour personnes handicapées.

|                                                                                                | $\geq$                                          | Choix de la der                                                          | mande                                          | > Livraison                                             | > Pai                              | ement              | > R       | écapitulatif    |
|------------------------------------------------------------------------------------------------|-------------------------------------------------|--------------------------------------------------------------------------|------------------------------------------------|---------------------------------------------------------|------------------------------------|--------------------|-----------|-----------------|
| vant de comr                                                                                   | nence                                           | r                                                                        |                                                |                                                         |                                    |                    |           |                 |
| Présentation du s                                                                              | ervice                                          |                                                                          |                                                |                                                         |                                    |                    |           |                 |
| e service permet en c<br>eules les cartes mobi<br>n cas de problème co<br>mi.beneficiaire@impr | uelques c<br>ité inclus<br>ncernant<br>merienat | lics de procéder à<br>ion peuvent bénéf<br>ces demandes, vo<br>ionale.fr | a la demande<br>icier de ce se<br>ous pouvez n | : de duplicata ou de<br>ervice.<br>ous contacter à l'ai | e second exem<br>dresse contact    | plaire de car<br>- | rte mobil | ité inclusion.  |
|                                                                                                |                                                 |                                                                          |                                                |                                                         |                                    | ale Pour un        | envoi su  | r le territoire |
| e prix est fixé à 7,10 <del>(</del><br>ational, cela revient à                                 | auxquels<br>0,50 €.                             | s ajoute le monta                                                        | ant de la TVA                                  | et l'acheminement                                       | : par vole posta                   |                    |           |                 |
| e prix est fixé à 7,10 <del>(</del><br>ational, cela revient à<br>a carte mobilité inclus      | auxquels<br>0,50 €.<br>ion sera (               | es ajoute le monta                                                       | ant de la <u>TVA</u><br>se de livraiso         | et l'acheminement<br>n du bénéficiaire o                | : par voie posta<br>u du représent | ant légal.         |           |                 |

Avant de poursuivre, vous devez cliquer sur la case d'acceptation des *Conditions Générales d'Utilisation et de Délivrance*.

| J'accepte les <u>Conditions Générales d'Utilisation et de Délivrance</u> [PDF, 278 Ko] |
|----------------------------------------------------------------------------------------|
| Vous devez accepter les conditions générales d'utilisation et d'instruction.           |
|                                                                                        |
| Suivant                                                                                |

Si vous n'avez pas coché cette case et que vous cliquez sur le bouton « *Suivant* », le message suivant apparaît :

Une fois que la case est cochée :

|         | DEMANDE                                                                                                    |
|---------|----------------------------------------------------------------------------------------------------|
| Engagem | ent 🗦 Choix de la demande 🗦 Livraison 🍃 Palement 🍃 Récapitulatif                                                                                                    |
|         | Avant de commencer                                                                                                    |
|         | Présentation du service                                                                                                    |
|         | Ce service permet en quelques clics de procéder à la demande de duplicata ou de second<br>exemplaire de carte mobilité inclusion.<br>Seules les cartes mobilité inclusion peuvent bénéficier de ce service. |
|         | Le prix est fixé à 7,10 $\in$ auxquels s'ajoute le montant de la <u>TVA</u> et l'acheminement par voie postale. Pour un envoi sur le territoire national, cela revient à 0,50 $\in$ .                       |
|         | La carte mobilité inclusion sera expédiée à l'adresse de livraison du bénéficiaire ou du<br>représentant légal.                                                                                             |
|         | J'accepte les <u>Conditions Générales d'Utilisation et de Délivrance</u> [PDF, 278 Ko]                                                                                                    |
|         | Suivant                                                                                                    |

Cliquez sur le bouton « Suivant ».

Vous êtes dirigés vers la page de *« Choix de la demande »,* vous devez alors préciser si vous souhaitez commander un duplicata ou un second exemplaire de CMI-stationnement pour personnes handicapées :

| DE                               | MANDE                                                                                                    |
|----------------------------------|----------------------------------------------------------------------------------------------------|
| Engagement > Choix de la demande | > Livraison > Paiement > Récapitulatif                                                                                                 |
| Vous souhaitez                   | effectuer une demande de                                                                                                    |
| Duplicata                        | 2° exemplaire<br>Le second exemplaire concerne uniquement cartes mobilité inclusion stationnement<br>destinées aux personnes physiques |
| Précédent                        | Suivant                                                                                                    |

Si je sélectionne la commande de duplicata, l'écran suivant s'affiche :

| DEMANDE                                                                                                    |  |  |  |  |  |  |  |  |
|----------------------------------------------------------------------------------------------------|--|--|--|--|--|--|--|--|
| Engagement $>$ Choix de la demande $>$ Livraison $>$ Paiement $>$ Récapitulatif                                                                                                    |  |  |  |  |  |  |  |  |
| Vous souhaitez effectuer une demande de                                                                                                    |  |  |  |  |  |  |  |  |
| Duplicata       2 <sup>e</sup> exemplaire         Le second exemplaire concerne uniquement cartes mobilité inclusion stationnement destinées aux personnes physiques                                                                                                    |  |  |  |  |  |  |  |  |
| Nouvel exemplaire du titre fabriqué par l'IN suite à une perte, une destruction ou un vol et reprenant les mêmes droits et la même durée que le titre qu'il remplace. Après délivrance d'un duplicata le titre qu'il remplace sera révoqué et invalidé dans la base de données CMI. |  |  |  |  |  |  |  |  |
| Précédent Suivant                                                                                                    |  |  |  |  |  |  |  |  |

Si je sélectionne la commande de second exemplaire de CMI-stationnement pour personnes handicapées, l'écran suivant s'affiche :

| DEMANDE                                                                                                    |                                      |  |  |  |  |  |  |  |
|----------------------------------------------------------------------------------------------------|--------------------------------------|--|--|--|--|--|--|--|
| Engagement > Choix de la demande >                                                                                                    | Livraison > Paiement > Récapitulatif |  |  |  |  |  |  |  |
| Vous souhaitez effe                                                                                                    | ctuer une demande de                 |  |  |  |  |  |  |  |
| Duplicata       2ª exemplaire         Le second exemplaire concerne uniquement cartes mobilité inclusion stationnement destinées aux personnes physiques    |                                      |  |  |  |  |  |  |  |
| Second exemplaire du titre <u>CMI-</u> stationnement pouvant être commandé et utilisé par les Bénéficiaires d'une <u>CMI</u> portant mention stationnement. |                                      |  |  |  |  |  |  |  |
| Précédent                                                                                                    | Suivant                              |  |  |  |  |  |  |  |

## I.1. COMMANDE DE DUPLICATA DE CMI

Après avoir sélectionné la case « *Duplicata* », cliquez sur le bouton « *Suivant* » :

| DEMANDE                                                                                                    |  |  |  |  |  |  |  |  |
|----------------------------------------------------------------------------------------------------|--|--|--|--|--|--|--|--|
| Engagement > Choix de la demande > Livraison > Paiement > Récapitulatif                                                                                                    |  |  |  |  |  |  |  |  |
| Vous souhaitez effectuer une demande de                                                                                                    |  |  |  |  |  |  |  |  |
| Duplicata       2° exemplaire         Le second exemplaire concerne uniquement cartes mobilité inclusion stationnement destinées aux personnes physiques                                                                                                    |  |  |  |  |  |  |  |  |
| Nouvel exemplaire du titre fabriqué par l'IN suite à une perte, une destruction ou un vol et reprenant les mêmes droits et la même durée que le titre qu'il remplace. Après délivrance d'un duplicata le titre qu'il remplace sera révoqué et invalidé dans la base de données CMI. |  |  |  |  |  |  |  |  |
| Précédent Suivant                                                                                                    |  |  |  |  |  |  |  |  |

Vous êtes dirigés vers la page de demande de duplicata. Seuls les titres valides ou les titres révoqués pour lesquels aucune demande de duplicata n'a été demandée ultérieurement pour la même mention sont affichés à l'écran.

|                        |              |              |                         | Mes do                                  | nnées              | Demande                    | ŧ                       |         |        |
|------------------------|--------------|--------------|-------------------------|-----------------------------------------|--------------------|----------------------------|-------------------------|---------|--------|
| Demande                |              |              |                         |                                         |                    |                            |                         |         |        |
|                        |              |              |                         |                                         | DEMA               | NDE                        |                         |         |        |
|                        |              | Er           | ngagement >             | Choix de la demand                      | de > Li            | vraison > Paiemer          | nt 🗦 Récapitulat        | if      |        |
| Duplicata              |              |              |                         |                                         |                    |                            |                         |         |        |
| Chaque titre carte mot | oilité incli | usion faisar | nt l'objet d'une demand | de de duplicata sera inv                | /alidé à la date d | e la demande de duplicata. |                         |         |        |
| Numéro identifiant     | Nom          | Prénom       | Date de naissance       | Numéro de carte                         | Type de titre      | Date de début de validité  | Date de fin de validité | Motifs  |        |
| 1                      | Depot        | Alfred       | 16/09/1977              | 000000000000000000000000000000000000000 | Invalidité         | 01/01/2017                 | 05/07/2017              | Motif 🗸 |        |
| Je déclare su          | ır l'honn    | eur que les  | informations fournies   | s ci-dessus sont exact                  | es.                |                            |                         | v       | alider |

Afin de commander un duplicata, il convient de demander la révocation du titre initial et de préciser le motif de cette demande de révocation. Trois motifs de révocations sont proposés :

|             | - 11 |
|-------------|------|
| Motif       |      |
| Titre perdu |      |
| Titre volé  |      |
| Titre abimé |      |

Dans le cas où aucun motif n'est sélectionné et que vous cliquez sur le bouton « *Valider* », le message suivant apparaît :

| DEMANDE                                                                                                    |           |            |                        |                                         |               |                           |                         |         |  |  |
|----------------------------------------------------------------------------------------------------|-----------|------------|------------------------|-----------------------------------------|---------------|---------------------------|-------------------------|---------|--|--|
| Engagement > Choix de la demande > Livraison > Paiement > Récapitulatif                                                                           |           |            |                        |                                         |               |                           |                         |         |  |  |
| Duplicata<br>Chaque titre carte mobilité inclusion faisant l'obiet d'une demande de duplicata sera invalidé à la date de la demande de duplicata. |           |            |                        |                                         |               |                           |                         |         |  |  |
| Numéro identifiant                                                                                                    | Nom       | Prénom     | Date de naissance      | Numéro de carte                         | Type de titre | Date de début de validité | Date de fin de validité | Motifs  |  |  |
| 1                                                                                                    | Depot     | Alfred     | 16/09/1977             | 000000000000000000000000000000000000000 | Invalidité    | 01/01/2017                | 05/07/2017              | Motif 🗸 |  |  |
| Vous devez avoir sé                                                                                                    | lectionne | é au moins | un motif de révocatior | avant de pouvoir pou                    | rsuivre.      |                           |                         |         |  |  |
| Je déclare sur l'honneur que les informations fournies ci-dessus sont exactes.                                                                    |           |            |                        |                                         |               |                           |                         |         |  |  |
|                                                                                                    |           |            |                        |                                         |               |                           |                         |         |  |  |

Il convient ensuite de confirmer les informations communiquées en cochant la case « *Je déclare sur l'honneur que les informations fournies ci-dessus sont exactes* ».

Si le motif de révocation est renseigné mais que la case relative à la déclaration sur l'honneur n'est pas cochée, le message suivant apparaît :

| DEMANDE                                                                                                    |            |             |                       |                                         |               |                           |                         |               |              |  |
|----------------------------------------------------------------------------------------------------|------------|-------------|-----------------------|-----------------------------------------|---------------|---------------------------|-------------------------|---------------|--------------|--|
|                                                                                                    |            | Er          | gagement >            | Choix de la demand                      | le > Li       | vraison > Paiemer         | nt 📏 Récapitulat        | if            |              |  |
| Duplicata<br>Chaque titre carte mobilité inclusion faisant l'objet d'une demande de duplicata sera invalidé à la date de la demande de duplicata. |            |             |                       |                                         |               |                           |                         |               |              |  |
| Numéro identifiant                                                                                                    | Nom        | Prénom      | Date de naissance     | Numéro de carte                         | Type de titre | Date de début de validité | Date de fin de validité | Motifs        | -            |  |
| 1                                                                                                    | Depot      | Alfred      | 16/09/1977            | 000000000000000000000000000000000000000 | Invalidité    | 01/01/2017                | 05/07/2017              | Titre perdu 🗸 | $\checkmark$ |  |
| Vous devez déclare                                                                                                    | r sur l'ho | nneur votre | demande de révocati   | on de votre carte.                      |               |                           |                         |               |              |  |
| Je déclare su                                                                                                    | ır l'honn  | eur que les | informations fournies | s ci-dessus sont exact                  | es.           |                           |                         | v             | alider       |  |

Dès que le motif de révocation, la case de sélection du titre concerné (en bout de ligne à droite) et la déclaration sur l'honneur sont bien renseignés, cliquez sur le bouton « *Valider* », un message de demande de confirmation s'affiche :

| Validation de la demande de d                    | uplicata 🗙   |
|--------------------------------------------------|--------------|
| Etes-vous sûr de vouloir lancer l<br>duplicata ? | a demande de |
|                                                  | Oui Non      |

## **ATTENTION** : UNE FOIS LA DEMANDE DE DUPLICATA VALIDEE, LA CARTE INITIALE SERA REVOQUEE ET NE POURRA PLUS ETRE UTILISEE

Après avoir cliqué sur « *Oui* », vous êtes dirigé vers la page de vérification de votre adresse de livraison :

|                      | Engagement > Choix de la demande > Livraison > Paiement > Récapitulatif                     |
|----------------------|---------------------------------------------------------------------------------------------|
|                      | Veuillez vérifier si l'adresse de livraison de votre demande de carte mobilité est correcte |
| Adresse              | Depot Alfred                                                                                |
|                      | Арр 22                                                                                      |
|                      | Residence des Tilleuls                                                                      |
|                      | 25 route de la libertine                                                                    |
|                      | Hameau                                                                                      |
|                      | 59000 LILLE                                                                                 |
|                      | France                                                                                      |
|                      |                                                                                             |
| Adresse de livraison | Nom prénom livraison                                                                        |
|                      | adr liv 1                                                                                   |
|                      | adr liv 2                                                                                   |
|                      | adr liv 3                                                                                   |
|                      | adr liv 4                                                                                   |
|                      | VILLE                                                                                       |
|                      | Pays                                                                                        |
| L'adresse            | de livraison est correcte Oui Non                                                           |

Si l'adresse est correcte, cliquez sur « *Oui* » puis sur le bouton « *Valider* ». Si l'adresse est incorrecte, cliquez sur « *Non* » et les champs « *Adresses* » deviennent modifiables :

| Adresse de livraison | Nom                                                           |  |  |  |  |
|----------------------|---------------------------------------------------------------|--|--|--|--|
|                      | Lambert Auguste                                               |  |  |  |  |
|                      | N* Appartement ou boite aux lettres, étage, couloir, escalier |  |  |  |  |
|                      | adresse 1                                                     |  |  |  |  |
|                      | Entrée, bâtiment, immeuble, résidence                         |  |  |  |  |
|                      | adresse 2                                                     |  |  |  |  |
|                      | Numéro, libellé de la voie (RUE, AVENUE,)                     |  |  |  |  |
|                      | adresse 3                                                     |  |  |  |  |
|                      | Boite postale, lieu-dit                                       |  |  |  |  |
|                      | adresse 4                                                     |  |  |  |  |
|                      | Code postal                                                   |  |  |  |  |
|                      | 59000                                                         |  |  |  |  |
|                      | Ville                                                         |  |  |  |  |
|                      | ULLE                                                          |  |  |  |  |
|                      | Pays                                                          |  |  |  |  |
|                      |                                                               |  |  |  |  |
|                      |                                                               |  |  |  |  |
| L'adress             | e de livraison est correcte Oui Oui Non                       |  |  |  |  |
|                      |                                                               |  |  |  |  |
|                      | Précédent Valider                                             |  |  |  |  |

En passant avec la souris sur le champ, le message d'aide pour chaque champ apparaît.

Pour le code postal, une liste déroulante est proposée. Si votre adresse est une adresse étrangère, le code postal n'est pas obligatoire :

| Code postal                                                              |  |
|--------------------------------------------------------------------------|--|
| 00000                                                                    |  |
|                                                                          |  |
| Le code postal de livraison ne doit pas être renseigné si pays étranger. |  |
|                                                                          |  |

Si l'adresse de livraison se trouve en France et que le code postal n'est pas renseigné, le message d'erreur suivant apparaît :

| Code postal                                                 |  |
|-------------------------------------------------------------|--|
|                                                             |  |
|                                                             |  |
| Le code postal doit être renseigné et composé de 5 chiffres |  |
|                                                             |  |

La taille des champs doit être respectée. Pour les champs « *Nom, Ligne d'adresse 1, Ligne d'adresse 2, Ligne d'adresse 4, Pays* » : la taille des champs est limitée à **38 caractères**.

Exemple de messages d'erreur pour le champ « Nom » :

| Nom                                            |
|------------------------------------------------|
| 200000000000000000000000000000000000000        |
|                                                |
| La taille du champ est limitée à 38 caractères |

Le champ « Ville » est limité à 32 caractères :

| Ville                                          |
|------------------------------------------------|
|                                                |
|                                                |
| La taille du champ est limité à 32 caractères. |

Une fois les champs modifiés, cliquez sur le bouton « Valider », le message de confirmation apparaît :

| Adresse de livraison modifiée                       | ×   |
|-----------------------------------------------------|-----|
| Votre adresse de livraison a été modifiée a succès. | vec |
|                                                     | Ok  |

Après avoir cliqué sur le bouton « *Ok* », vous êtes dirigés vers la page de paiement :

|                                    |                                                                               | Mes données                                                               | Demande                                                                           | E Start       |
|------------------------------------|-------------------------------------------------------------------------------|---------------------------------------------------------------------------|-----------------------------------------------------------------------------------|---------------|
| Demande                            |                                                                               |                                                                           |                                                                                   |               |
|                                    |                                                                               | DEMAN                                                                     | DE                                                                                |               |
| Engagem                            | ent > Choix de la                                                             | demande > Live                                                            | aison > Paiement                                                                  | Récapitulatif |
| Le montant de votre commande<br>Ci | X XX€ €.<br>arte bancaire                                                     |                                                                           |                                                                                   |               |
| PA<br>En va<br>Aprè                | IEMENT PAR CAR<br>alidant ce mode de paiemen<br>es saisie des informations de | t vous serez redirigé vers n<br>e votre carte bleue, la somm<br>Précédent | VIENT SECURISE<br>otre plateforme de paiement séc<br>e due sera débitée.<br>Payer | turisée.      |

Cliquer sur le bouton « *Payer* » pour arriver sur la page de paiement.

Vous pouvez cliquer sur le bouton « *Précédent* » pour revenir à la page précédente. En cliquant sur le bouton « *Payer* », vous êtes dirigés vers la page de paiement par carte bancaire :

| SimuSipsDirect1<br>Montant de la trans X.XX€ I€                      |                                                                                                    |                 |
|----------------------------------------------------------------------|----------------------------------------------------------------------------------------------------|-----------------|
| Détails de la transaction                                            | Informations de la carte                                                                                                    | VISA CE         |
| Référence de la transaction :<br>1000101                             | Veuillez saisir les informations de votre paiement                                                                                                    |                 |
| Identifiant de la commande :<br>10001<br>Identifiant du commerçant : | Numéro de carte :                                                                                                    |                 |
| 00200100000001                                                       | Date d'expiration :<br>Mois : 01 V Année : 2017 V                                                                                                    |                 |
|                                                                      | Cryptogramme visuel :                                                                                                    |                 |
|                                                                      |                                                                                                    | Valider Annuler |
|                                                                      | Selon votre établissement bancaire, vous pourrez être redirigé vers la page d'authentific<br>votre banque avant la validation de votre paiement.<br>Verified by | ation de        |
|                                                                      | VISA Mastercard<br>SecureCode                                                                                                    |                 |

Saisissez vos coordonnées bancaires : « Numéro de carte », « Date d'expiration » et « Cryptogramme visuel ».

Une fois les coordonnées saisies, cliquez sur le bouton « Valider », vous êtes alors dirigés vers la page de confirmation du paiement :

| Simu Sips Direct 1<br>Montant de la trans: X.XX€ €                                                                                                    |                                                                                                    |
|----------------------------------------------------------------------------------------------------|----------------------------------------------------------------------------------------------------|
| Détails de la transaction         Date de la transaction :         4 juil. 2017         Numéro de carte :         4100#########00         Référence de la transaction :         1000301         Identifiant de la commande :         10003         Identifiant du commerçant :         00200100000001         Numéro d'autorisation :         12345 | Informations de paiement Votre paiement a été accepté. Nous vous conseillons de conserver vos informations de paiement. Imprimer le reçu du paiement Continuer |
| Sips e-payment solution                                                                                                    | Secured by Worldline Copyright © 2017 - Tous droits réservés                                                                                                   |

Vous avez la possibilité d'imprimer un reçu de paiement, ensuite cliquez sur le bouton « *Continuer* ». Vous arrivez sur la page de récapitulatif de votre (vos) demande(s) :

|                                                                      |                           |                         | DFMA                     | NDF                            |                          |  |  |
|----------------------------------------------------------------------|---------------------------|-------------------------|--------------------------|--------------------------------|--------------------------|--|--|
|                                                                      |                           |                         | DEIT                     |                                |                          |  |  |
|                                                                      | Engagement                | Choix de la             | a demande 🔰 🛛            | Livraison $>$ Paiem            | ent <b>Récapitulatif</b> |  |  |
| Votre demand                                                         | e est enregistre          | ée                      |                          |                                |                          |  |  |
| Vous allez recevoir un<br>ou spams                                   | courriel de confirmatio   | on. Si vous ne le recev | rez pas, pensez à consul | ter vos courriels indésirables |                          |  |  |
| Votre demande sera produite dès réception et velidation du paiement. |                           |                         |                          |                                |                          |  |  |
| Votre demande est en                                                 | registrée sous le numé    | ero 10005               |                          |                                |                          |  |  |
| Détail de votre                                                      | demande                   |                         |                          |                                |                          |  |  |
| Vous trouverez ci-dess                                               | sous le détail de votre d | demande.                |                          |                                |                          |  |  |
| Numéro identifiant                                                   | Nom                       | Prénom                  | Date de naissance        | Type de titre                  |                          |  |  |
| 30                                                                   | Quinn                     | Joseph                  | 22/09/1955               | Stationnement                  |                          |  |  |
|                                                                      |                           |                         |                          |                                |                          |  |  |

A la fin de cette étape, vous pouvez télécharger ou imprimer l'attestation de demande valable pour une durée de 3 mois :

| Adresse organisme                                                                                                    |  |  |
|----------------------------------------------------------------------------------------------------|--|--|
|                                                                                                    |  |  |
| Le « date »                                                                                                    |  |  |
|                                                                                                    |  |  |
| ATTESTATION DE DEMANDE<br>Valable pour une durée de 3 mois                                                                                                    |  |  |
| Je soussigné(e) M/Mme « Nom et prénom », né(e) le « date de naissance » et demeurant « adresse »<br>atteste sur l'honneur avoir effectué auprès de « organisme » une demande de : |  |  |
| Duplicata de ma carte mobilité inclusion « type »                                                                                                    |  |  |
| Second exemplaire de ma carte mobilité inclusion « type »                                                                                                    |  |  |
| Pour faire valoir ce que de droit,                                                                                                    |  |  |

## I.2. COMMANDE DE SECOND EXEMPLAIRE DE CMI-STATIONNEMENT

Pour commander un second exemplaire, la démarche reste identique à une commande de duplicata CMI.

Il faut, tout de même, noter quelques nuances :

- Une commande de second exemplaire ne concerne <u>que</u> les cartes CMI-stationnement.
- Il faut sélectionner la case « *Second exemplaire* » puis « *Suivant* » pour débuter sa commande :

| DEMANDE                                 |                                                                                                    |  |
|-----------------------------------------|----------------------------------------------------------------------------------------------------|--|
| Engagement > Choix de la demande        | > Livraison > Palement > Récapitulatif                                                                                                    |  |
| Vous souhaitez effectuer une demande de |                                                                                                    |  |
| Duplicata                               | <b>2° exemplaire</b><br>Le second exemplaire concerne uniquement cartes mobilité inclusion stationnement<br>destinées aux personnes physiques |  |
| Précédent                               | Suivant                                                                                                    |  |

- ◆ La carte initiale ne sera pas révoquée lors de la commande du second exemplaire.
- Les données présentes sur la carte initiale seront reprises à l'identique sur la carte de second exemplaire (à l'exception du numéro de la carte qui reste un numéro unique pour chaque carte fabriquée).